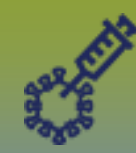

## **Immunizations:** Adverse Event Following Immunization (AEFI) - Points to Remember Page 1

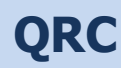

## Points to Remember:

- Ensure current client address is entered into Client Demographics. Reminder: **DO NOT** update official registry address type.
- If a lot number does not display in the lot number drop list, enter the lot number and expiry date in the Manufacturer field
- AEFIs can only be accessed via the client record. The client who experienced the AEFI must be in context.
- The health professional reporting the AEFI completes the 'Reported By' section and is henceforth known as the 'Reporter'.
- The 'Source of information' is the person who has observed the reaction and is providing the information to the Reporter. This could be the reporter, the client, or a person calling on behalf of the client.
- If there is more than one choice for highest level of care, enter the highest level (e.g. hospitalization vs ER).
- A comment must be added for every action button except '**Draft**'. Comments should indicate what information has been added, requested or edited on the AEFI record.
- All comments will be displayed in **History** within the drop list button "More"
- A Review can only be started after 'Submitted for review' has been selected.
- A Review may only be done by the MOH or designate; the ability to 'Add Public Health Recommendations' is restricted by role (e.g. MOH, CD Coordinator)
- A Public Health recommendation of `Active follow-up for AEFI recurrence after next vaccine' and an action button of `Review Complete
  follow-up required' will enable the `Follow up Information for a Subsequent Dose of the Same Vaccine' section in PHIMS upon reopening.

## For documenting an AEFI, go to:

- Page 2: Create an AEFI, add details, submit for review or save as draft; completed by PHN or Immunization/CD Coordinator
- Page 3: Update an AEFI, add or update details, change status; completed by PHN or Immunization/CD Coordinator
- Page 4: Review an AEFI, add Public Health Recommendations; completed by MOH or Designate (Immunization/CD Coordinator)
- Page 5: Report Recommendations to client the MOH recommendations; completed by PHN or Immunization/CD Coordinator
- Page 6: Follow up required after an AEFI; prior selection of 'Review complete follow up required' status displays/enables the 'Follow up' section for documentation following a subsequent dose of the same vaccine; completed by PHN or Immunization/CD Coordinator

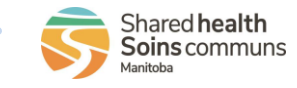

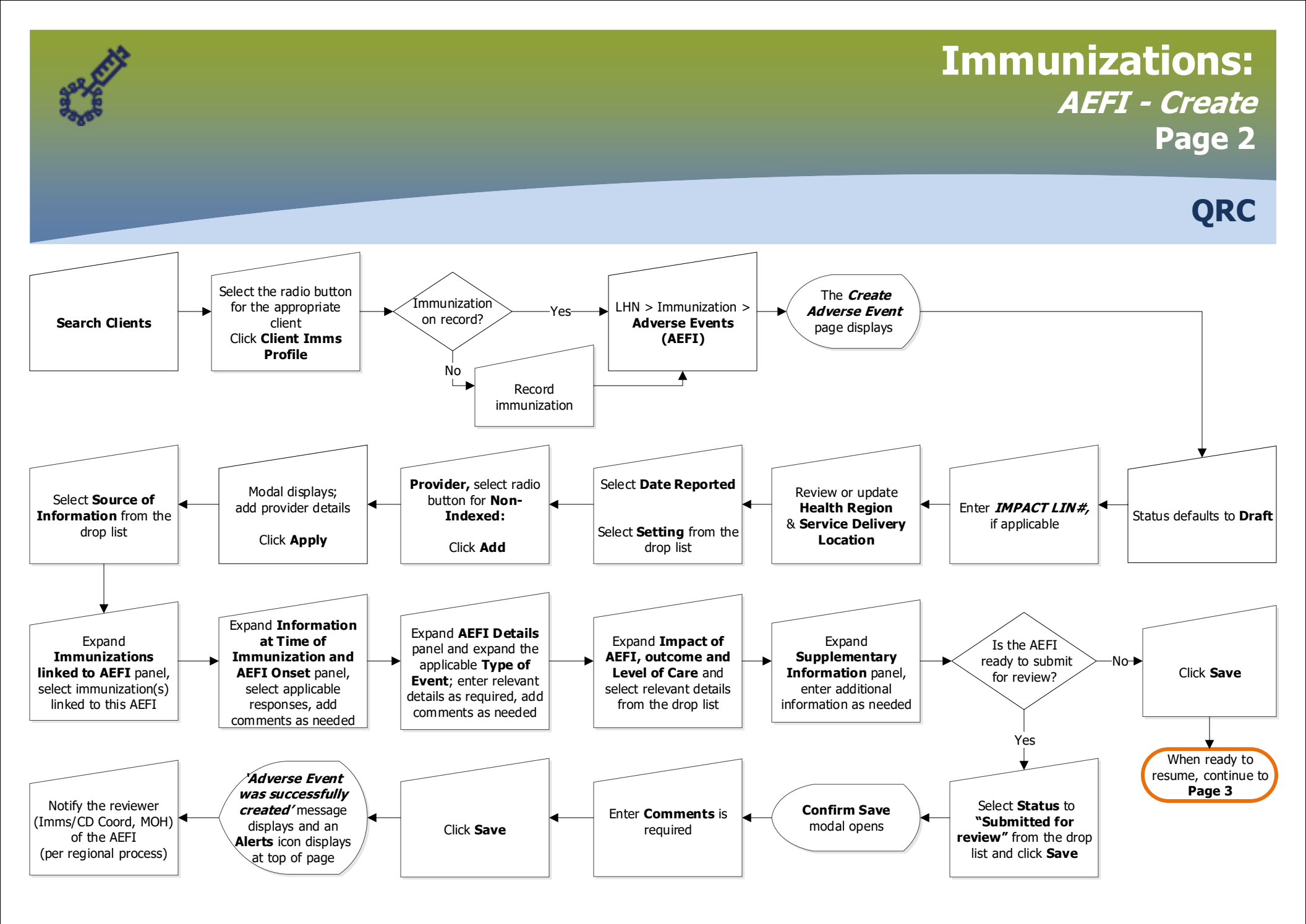

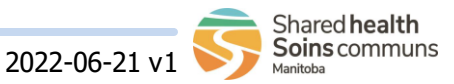

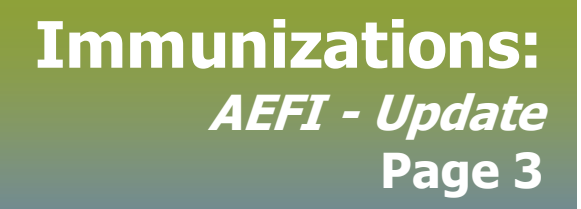

QRC

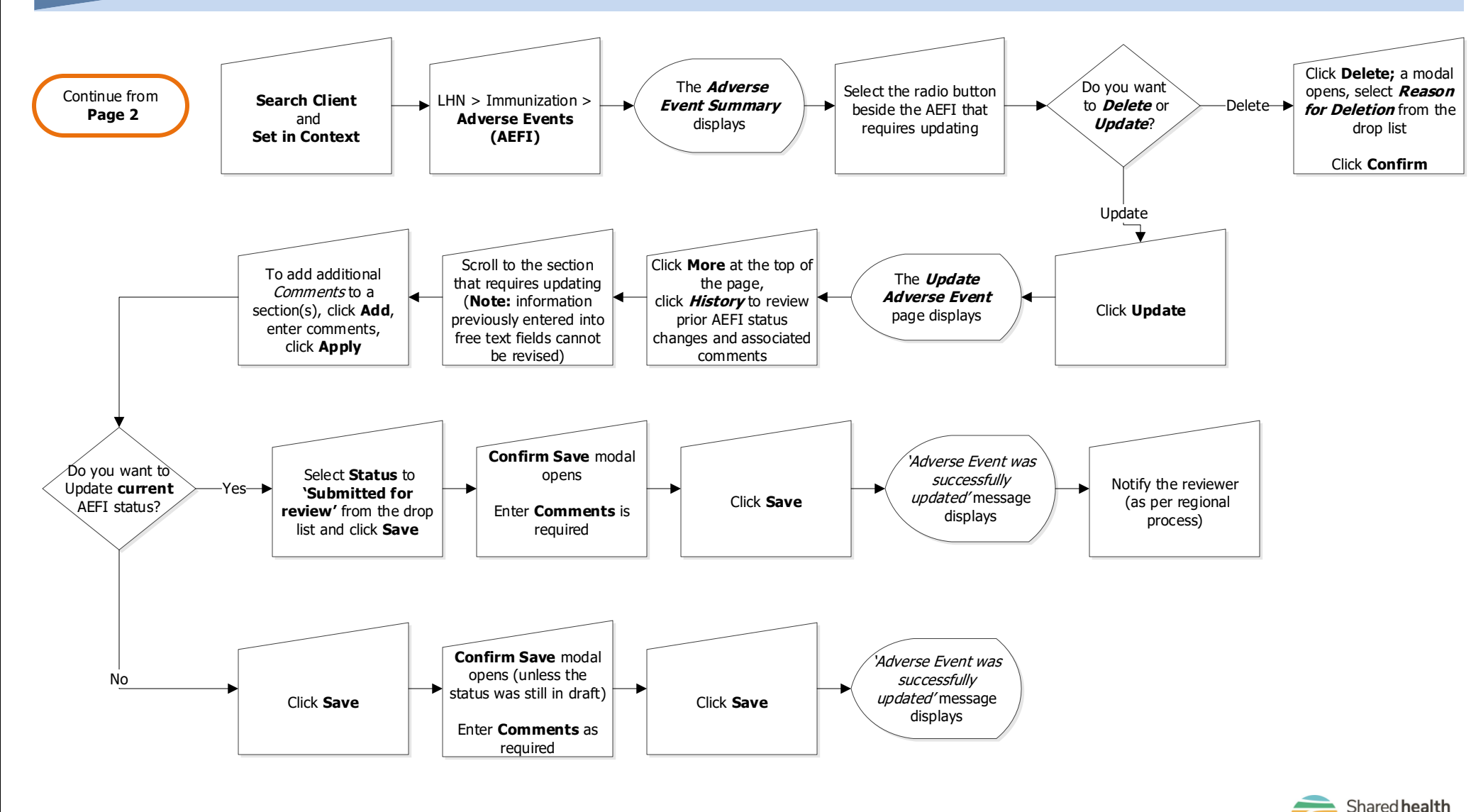

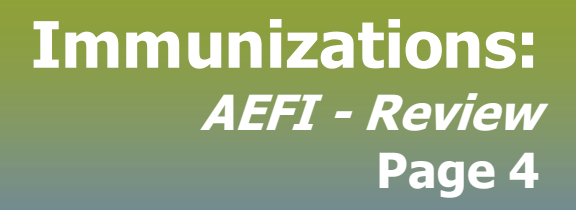

QRC

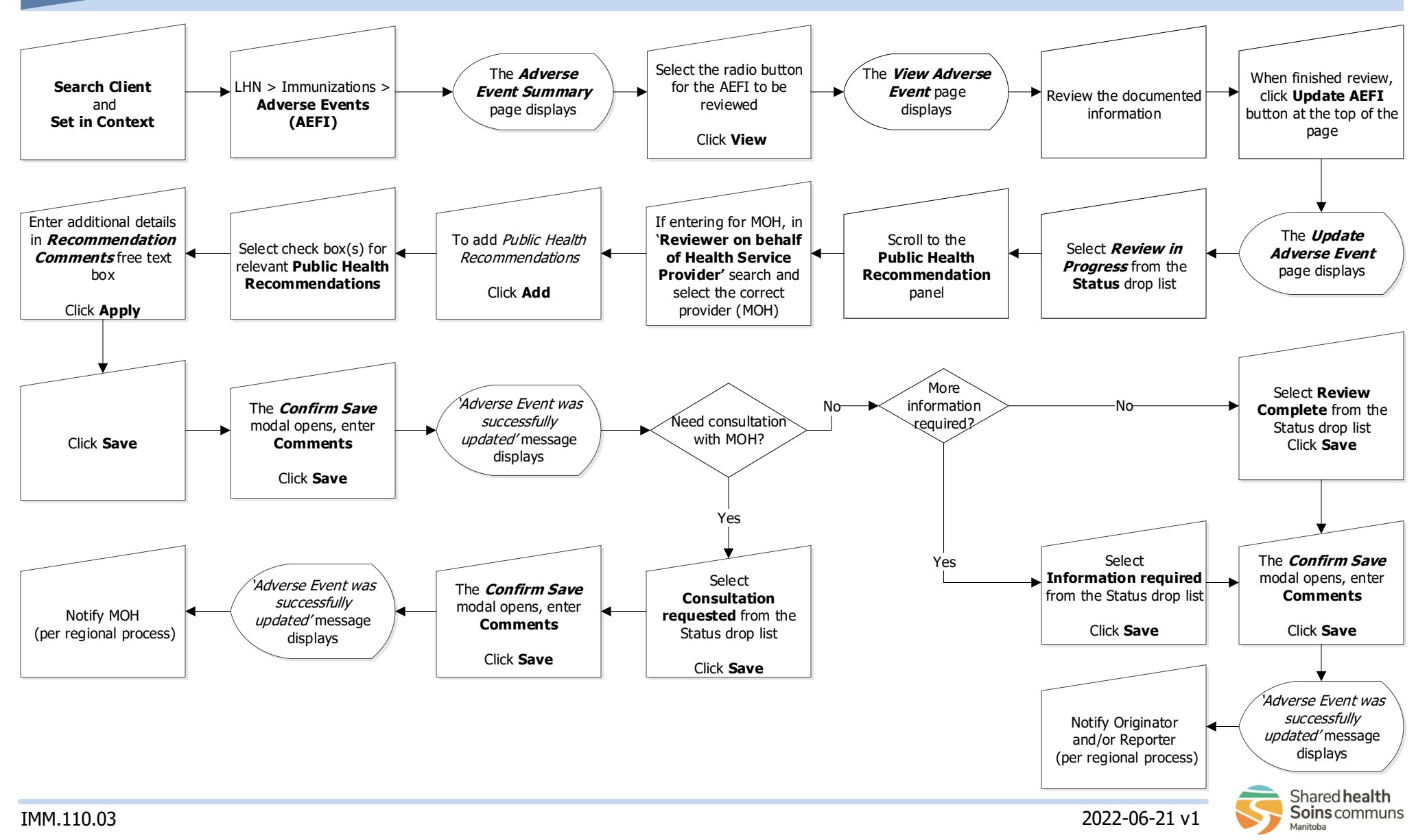

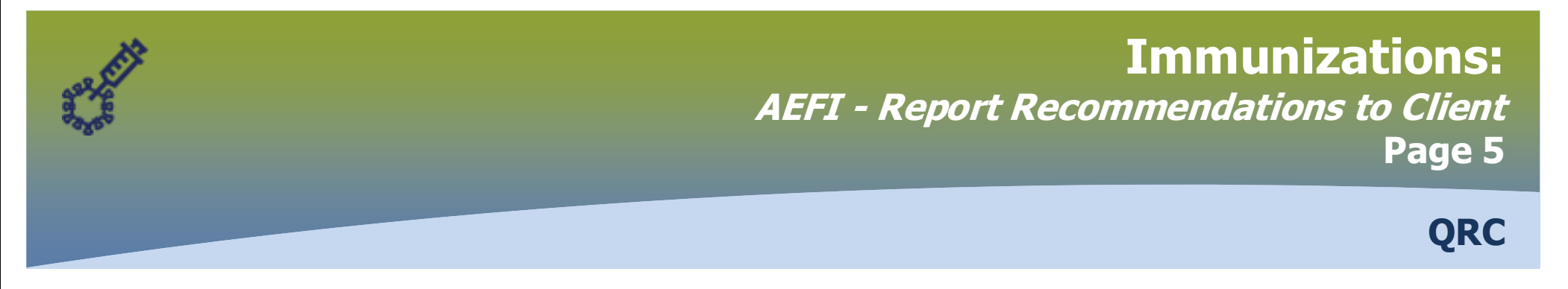

## AEFIs that have been reviewed by the MOH and require communication with the client will be communicated to the user outside of PHIMS

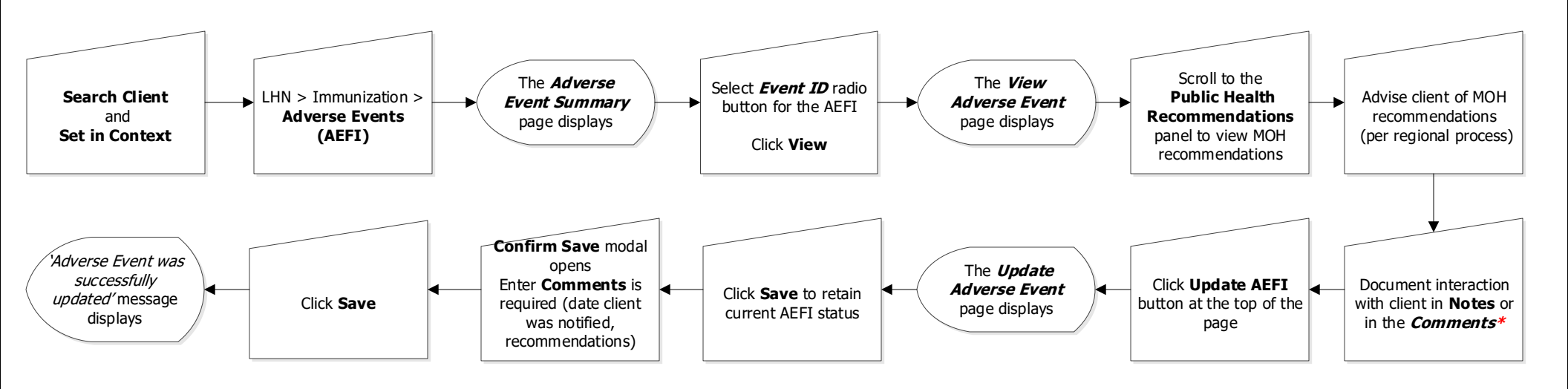

\*Additional information about the dient interaction can be documented by adding a comment in the `Supplementary Information' section

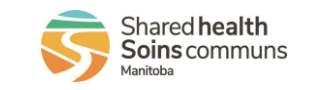

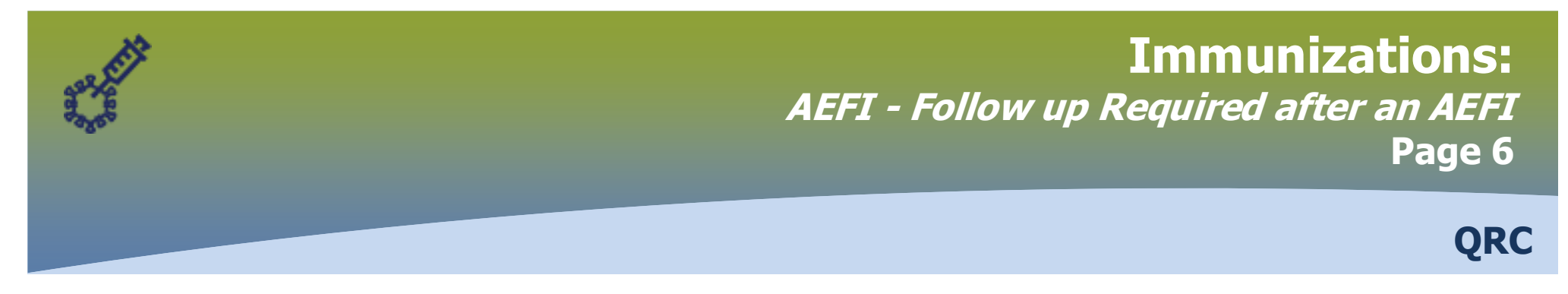

AEFIs that have 'Active follow up for AEFI recurrence after next vaccine' selected as the Public Health recommendation, and then have 'Review complete follow up required' selected as a status will retain this status for future recommendations following a subsequent dose of the same vaccine.

These are the only AEFIs that will display the 'Follow up' section.

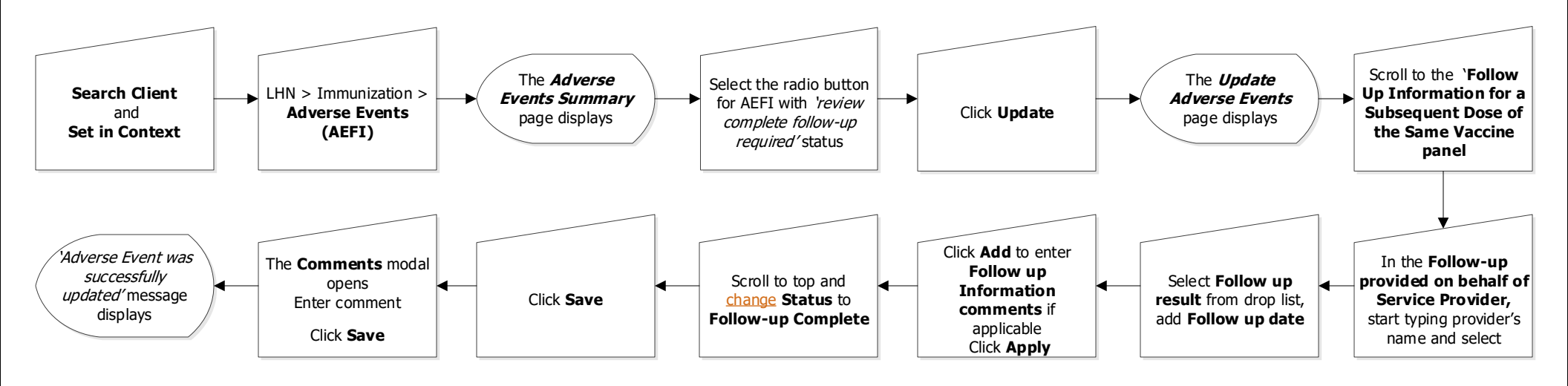

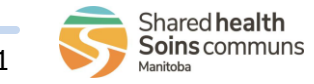

IMM.110.03